| Ē  | с 🤇                              |                     |                                                 |                                                                                                    |         |                           |                   | ☆                    | 5 I 🛛 (          | s Rel  | aunch t         | o updat |  |
|----|----------------------------------|---------------------|-------------------------------------------------|----------------------------------------------------------------------------------------------------|---------|---------------------------|-------------------|----------------------|------------------|--------|-----------------|---------|--|
| IR | IRBOnline / Researcher Dashboard |                     |                                                 |                                                                                                    |         |                           |                   |                      |                  |        | Sarah Mumford 🔻 |         |  |
|    | New Project 🔒                    |                     | Recent<br>IRB24-0002<br>TMP23-004<br>IRB23-0026 | Recent Projects:<br>IRB24-0002: Document Testing<br>TMP23-0047: Sample Study for training<br>IRB23-0026: Study Creation 9/14/23 |         | Welcome to IRBOnline!     |                   |                      |                  |        |                 |         |  |
| L  | Action Ne                        | eded Projects       | <b>Pinned Projects</b>                          | Unsubmitted Applications All Submissio                                                                                          | ıs Acti | ive Projects              | Inactive Projects | _                    | F                |        |                 |         |  |
|    | $\checkmark$                     | Project<br>Number 个 | Ту ре                                           | Title                                                                                                    |         | Role                      | PI                | Status               | Controlled<br>By |        | A               | ctions  |  |
|    | 9                                | IRB23-0005          | Study - New                                     | 2nd Study                                                                                                    |         | Principal<br>Investigator | Sarah<br>Mumford  | Under Pre-<br>Review | ResearchTeam     | Ø      | \$7             | 1       |  |
|    | 9                                | IRB23-0007          | Study - New                                     | Sarah's 1st Study                                                                                                    |         | Principal<br>Investigator | Sarah<br>Mumford  | Under Pre-           | ResearchTeam     | Ø      | \$              | ł       |  |
|    | 0                                | IRB24-0002          | Study -<br>Amendment                            | Document Testing                                                                                                    |         | Principal<br>Investigator | Sarah<br>Mumford  | Unsubmitted          | ResearchTeam     | Θ      | \$              | :       |  |
|    | 0                                | TMP23-<br>0047      | Study - New                                     | Sample Study for training                                                                                                    |         | Principal<br>Investigator | Sarah<br>Mumford  | Unsubmitted          | ResearchTeam     | Θ      | \$              | ı       |  |
|    | 9                                | TMP23-<br>0048      | Study - New                                     | Accuracy and Feasibility of Non-Invasive<br>Anemia Screening Assistant (ASIST) Devic<br>Resource-Limited Settings               | e in    | Principal<br>Investigator | Sarah<br>Mumford  | Unsubmitted          | ResearchTeam     | ©<br>= | *               | 3       |  |
|    |                                  | TMP24-<br>0002      | Study - New                                     | PI                                                                                                    |         | Principal<br>Investigator | Sarah<br>Mumford  | Unsubmitted          | ResearchTeam     | O      | \$7             | 1       |  |